## **ACCOUNT MANAGEMENT** COMPANY INFORMATION JOB AID

This job aid shows how to edit your company information such as primary contact information and delivery days and hours from the Account Management-Company page.

## FROM THE ACCOUNT MANAGEMENT PAGE

1. From the page options on the left, click **Company** 

The Company screen will display.

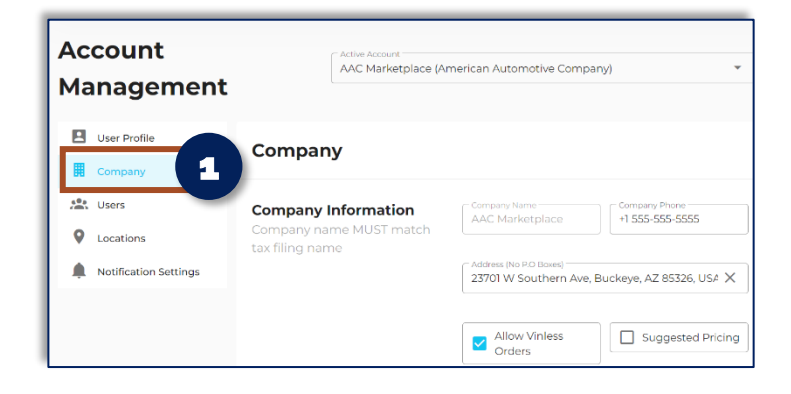

## MANAGE COMPANY INFORMATION

- 1. **Edit** your company information and primary contact information
- 2. Click Save to save your edits

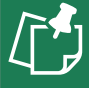

**NOTE:** Contact a RunBuggy Administrator to change information that is grayed out on screen.

A green box will appear when edits save successfully.

## TO EDIT DELIVERY DAYS/HOURS FOR COMPANY

- 1. **Enter** delivery instructions in allowed box if needed
- 2. Select time zone from the drop down list
- 3. Input days and hours for company
- 4. Click Save to save your edits

**NOTE:** Contact a RunBuggy Administrator to change information that is grayed out on screen.

A green box will appear when edits save successfully.

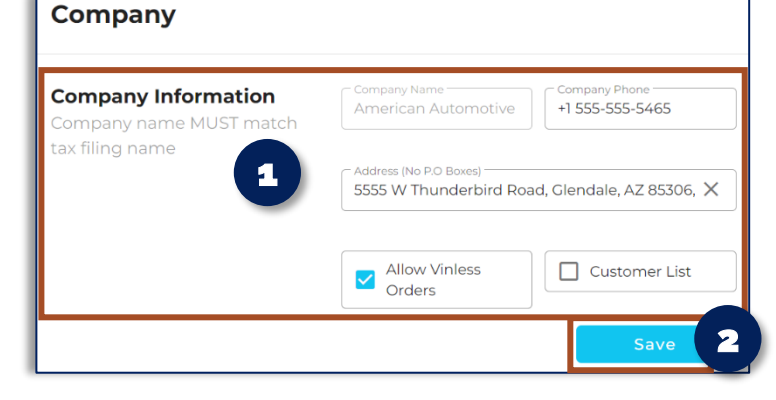

| Company delivery days, hours and instructions.  Delivery instructions Delivery instructions are as follows |                       |           |
|----------------------------------------------------------------------------------------------------|-----------------------|-----------|
| DELIVERY HOURS<br>Time Zone<br>Pacific Standard Time (PST)                                                 | 2                     |           |
| Sunday Opens at                                                                                            | PST Closes at:        | PST Close |
| Monday<br>All Day                                                                                          | Closes at<br>04:00 PM | O PST     |

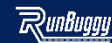